#### • Welcome to the DASHBOARD of DISH Website. Click on Web Address to configure your web address.

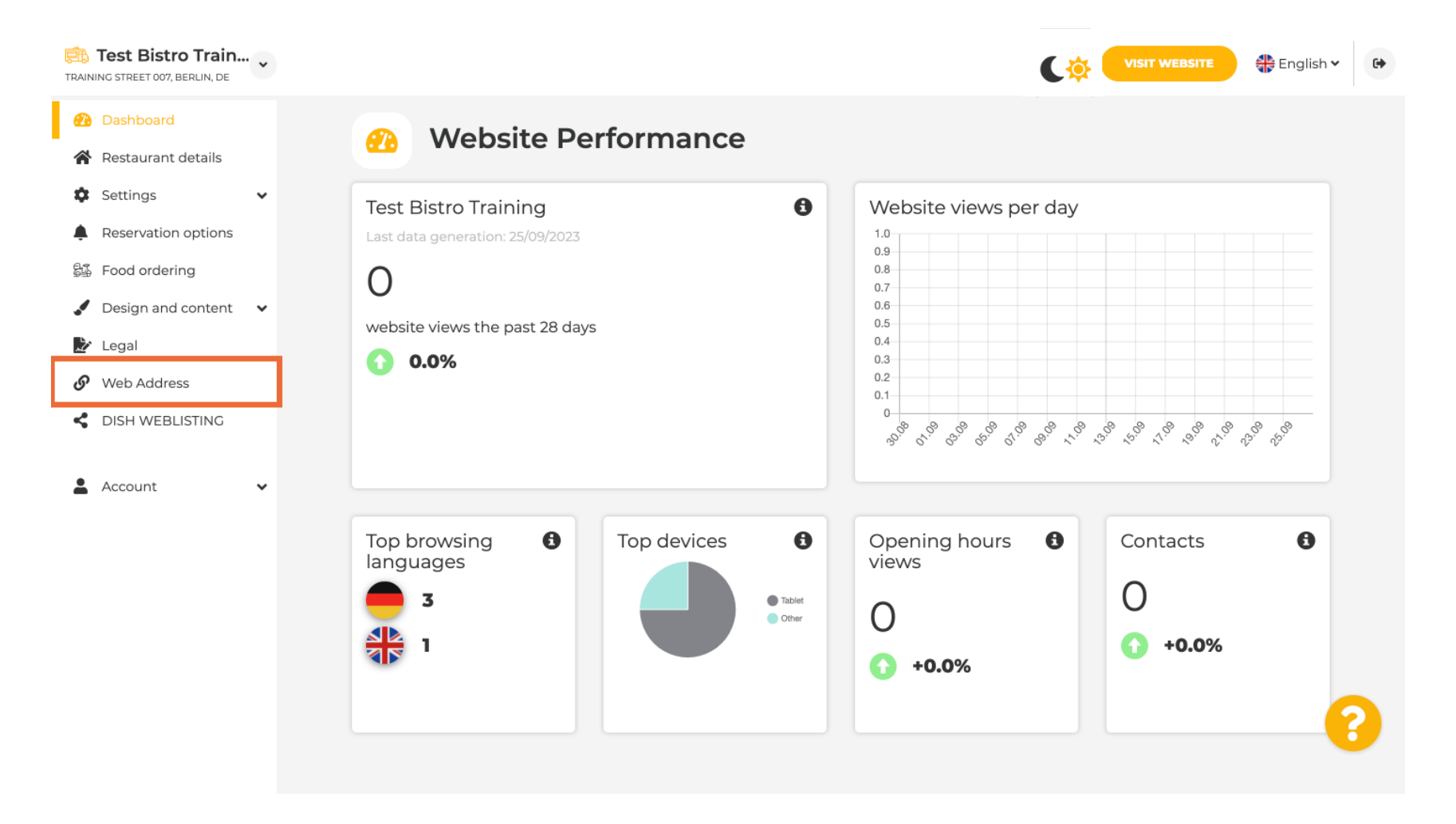

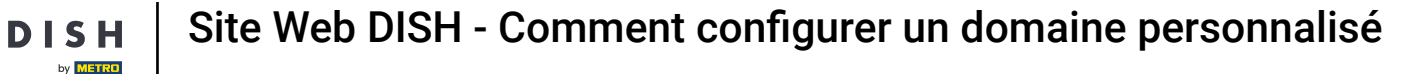

Change your Web address with a domain provided by DISH. Click the text field and add your desired domain.

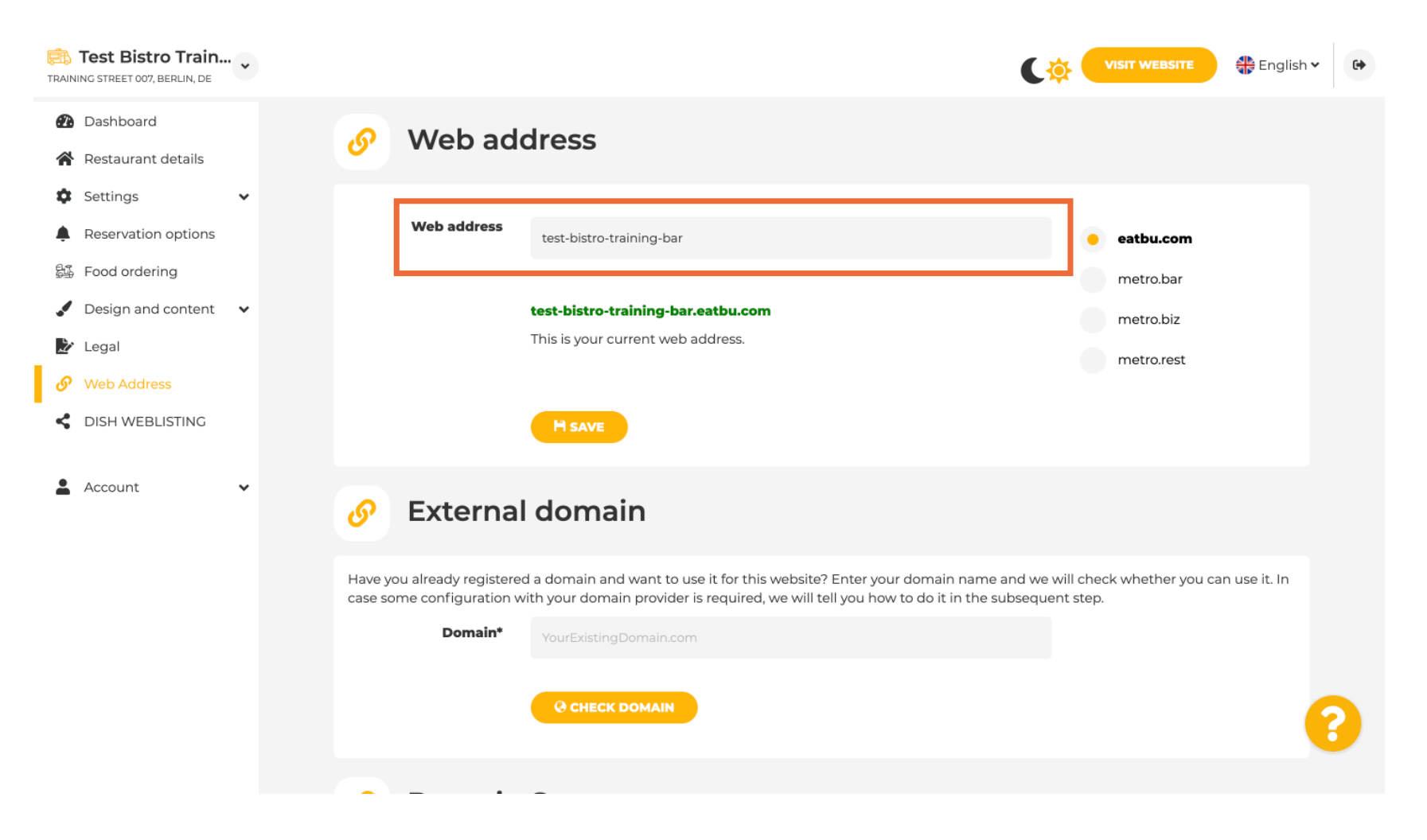

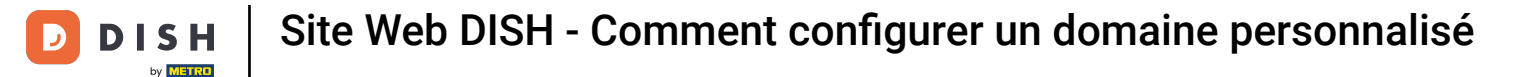

These are the domains within DISH. Chose one, by clicking on the desired domain.

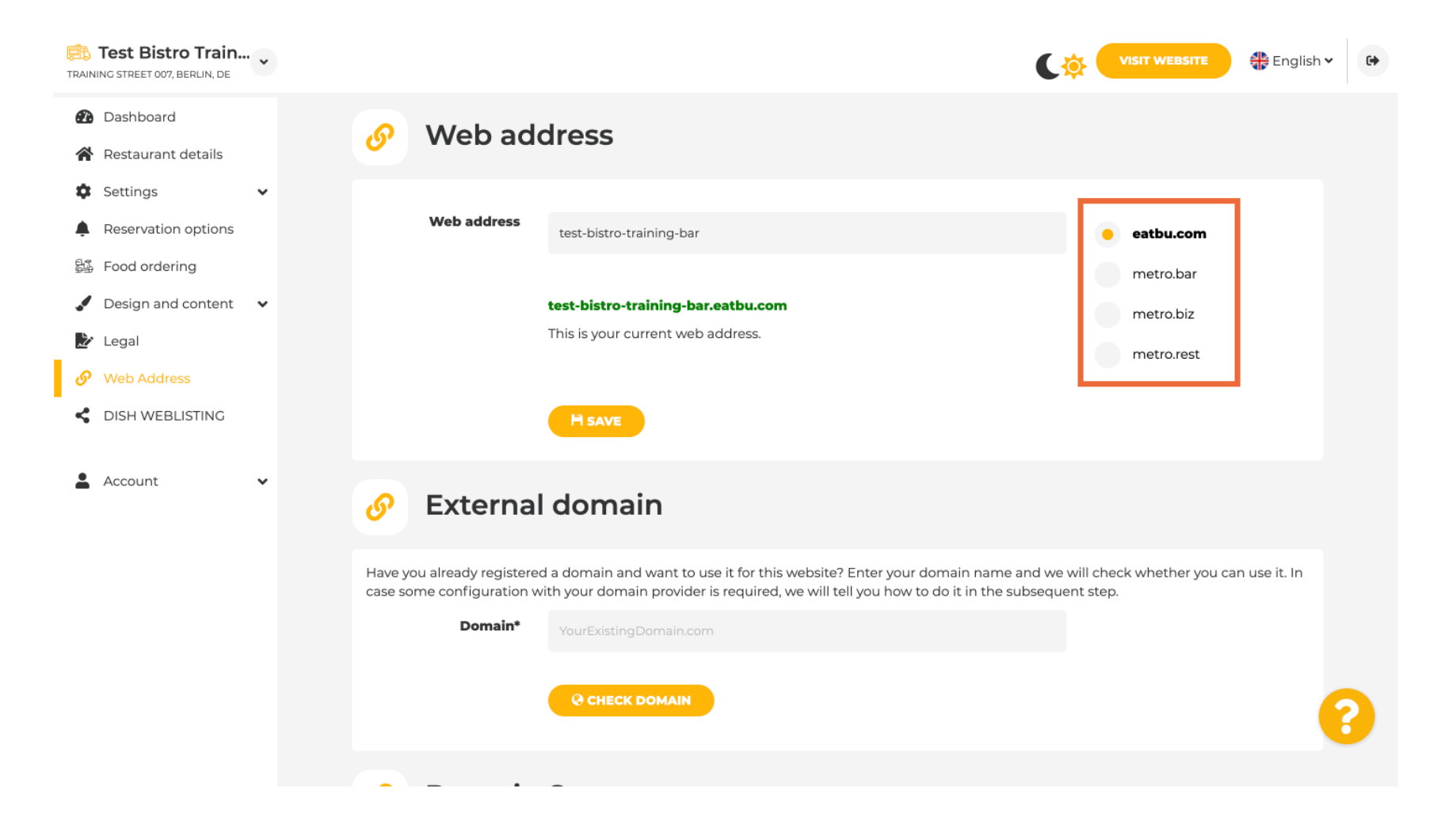

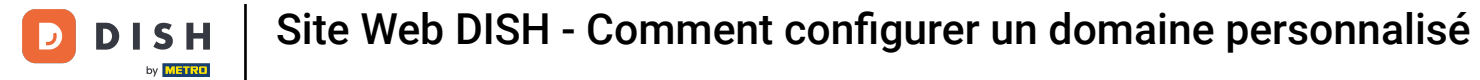

# Here you can see your current Web address. Note: The link is red, if the domain is not available.

| TRAINING STREET 007, BERLIN, DE                                                                                                    |                                                                                                    | VISIT WEBSITE 🖶 English 🗸 🚱                                  |
|----------------------------------------------------------------------------------------------------|----------------------------------------------------------------------------------------------------|--------------------------------------------------------------|
| <ul><li>Dashboard</li><li>Restaurant details</li></ul>                                                                                                    | Web address                                                                                                    |                                                              |
| <ul> <li>Settings</li> <li>Reservation options</li> <li>Food ordering</li> <li>Design and content</li> <li>Legal</li> <li>Web Address</li> <li>DISH WEBLISTING</li> </ul> | Web address<br>test-bistro-training-bar.eatbu.com<br>This is your current web address.                                                                                                    | eatbu.com<br>metro.bar<br>metro.biz<br>metro.rest            |
| 🛓 Account 🗸 🗸                                                                                                    | Sector External domain                                                                                                    |                                                              |
|                                                                                                    | Have you already registered a domain and want to use it for this website? Enter your domain name and case some configuration with your domain provider is required, we will tell you how to do it in the sub <b>Domain*</b> VourExistingDomain.com | nd we will check whether you can use it. In<br>sequent step. |
|                                                                                                    |                                                                                                    |                                                              |

**DISH** Site Web DISH - Comment configurer un domaine personnalisé

Click on SAVE.

D

| TRAIN         | Test Bistro Train                            | • |                   |                                                                 | •                                                                                                    | <b>\\$</b>              |                                 | English 🗸 | • |
|---------------|----------------------------------------------|---|-------------------|-----------------------------------------------------------------|----------------------------------------------------------------------------------------------------|-------------------------|---------------------------------|-----------|---|
| 20<br>1       | Dashboard<br>Restaurant details              |   | ø                 | Web add                                                         | dress                                                                                                    |                         |                                 |           |   |
| ¢<br>•        | Settings<br>Reservation options              | ~ |                   | Web address                                                     | test-bistro-training-bar                                                                                                    |                         | eatbu.com                       |           |   |
| 34<br>~<br>2  | Food ordering<br>Design and content<br>Legal | • |                   |                                                                 | <b>test-bistro-training-bar.eatbu.com</b><br>This is your current web address.                                                                                                    |                         | metro.bar<br>metro.biz          |           |   |
| <i>ତ</i><br>≺ | Web Address<br>DISH WEBLISTING               |   |                   | [                                                               |                                                                                                    |                         | metro.rest                      |           |   |
| •             | Account                                      | * | ø                 | External                                                        | domain                                                                                                    |                         |                                 |           |   |
|               |                                              |   | Have y<br>case so | ou already registered<br>ome configuration wi<br><b>Domain*</b> | d a domain and want to use it for this website? Enter your domain name and w<br>ith your domain provider is required, we will tell you how to do it in the subseq<br>YourExistingDomain.com | ve will ch<br>juent ste | neck whether you can use<br>ap. | it. In    | 2 |
|               |                                              |   |                   | _                                                               |                                                                                                    |                         |                                 |           |   |

**DISH** Site Web DISH - Comment configurer un domaine personnalisé

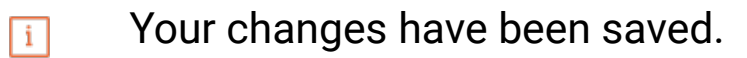

D

| Test Bistro Train.                                                         | • • |                                                                                                    | VISIT WEBSITE 🕀 English 🗸 🚱                                                                                                    |  |  |  |  |
|----------------------------------------------------------------------------|-----|----------------------------------------------------------------------------------------------------|----------------------------------------------------------------------------------------------------|--|--|--|--|
| <ul><li>Dashboard</li><li>Restaurant details</li></ul>                     |     | Web address                                                                                                    |                                                                                                    |  |  |  |  |
| <ul><li>Settings</li><li>Reservation options</li></ul>                     | ~   | ✓ Your changes have been saved.                                                                                                    |                                                                                                    |  |  |  |  |
| Food ordering                                                              |     | Web address test-bistro-training-bar                                                                                                    | eatbu.com                                                                                                    |  |  |  |  |
| <ul> <li>Design and content</li> <li>Legal</li> <li>Web Address</li> </ul> | Ť   | test-bistro-training-bar.eatbu.com                                                                                                    | metro.bar<br>metro.biz                                                                                                    |  |  |  |  |
| CISH WEBLISTING                                                            |     | This is your current web address.                                                                                                    | metro.rest                                                                                                    |  |  |  |  |
| Account                                                                    | ~   | H save                                                                                                    |                                                                                                    |  |  |  |  |
|                                                                            |     | Sternal domain                                                                                                    |                                                                                                    |  |  |  |  |
|                                                                            |     | Have you already registered a domain and want to use it for this website? Ente<br>case some configuration with your domain provider is required, we will tell you | Have you already registered a domain and want to use it for this website? Enter your domain name and we will check whether you can use it. In case some configuration with your domain provider is required, we will tell you how to do it in the subsequent step. |  |  |  |  |
|                                                                            |     | Domain* YourExistingDomain.com                                                                                                    | <b>2</b>                                                                                                    |  |  |  |  |
|                                                                            |     | Q CHECK DOMAIN                                                                                                    |                                                                                                    |  |  |  |  |

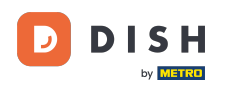

Т

Add a custom domain by going to External domain. If you have an external domain, enter it in the text field.

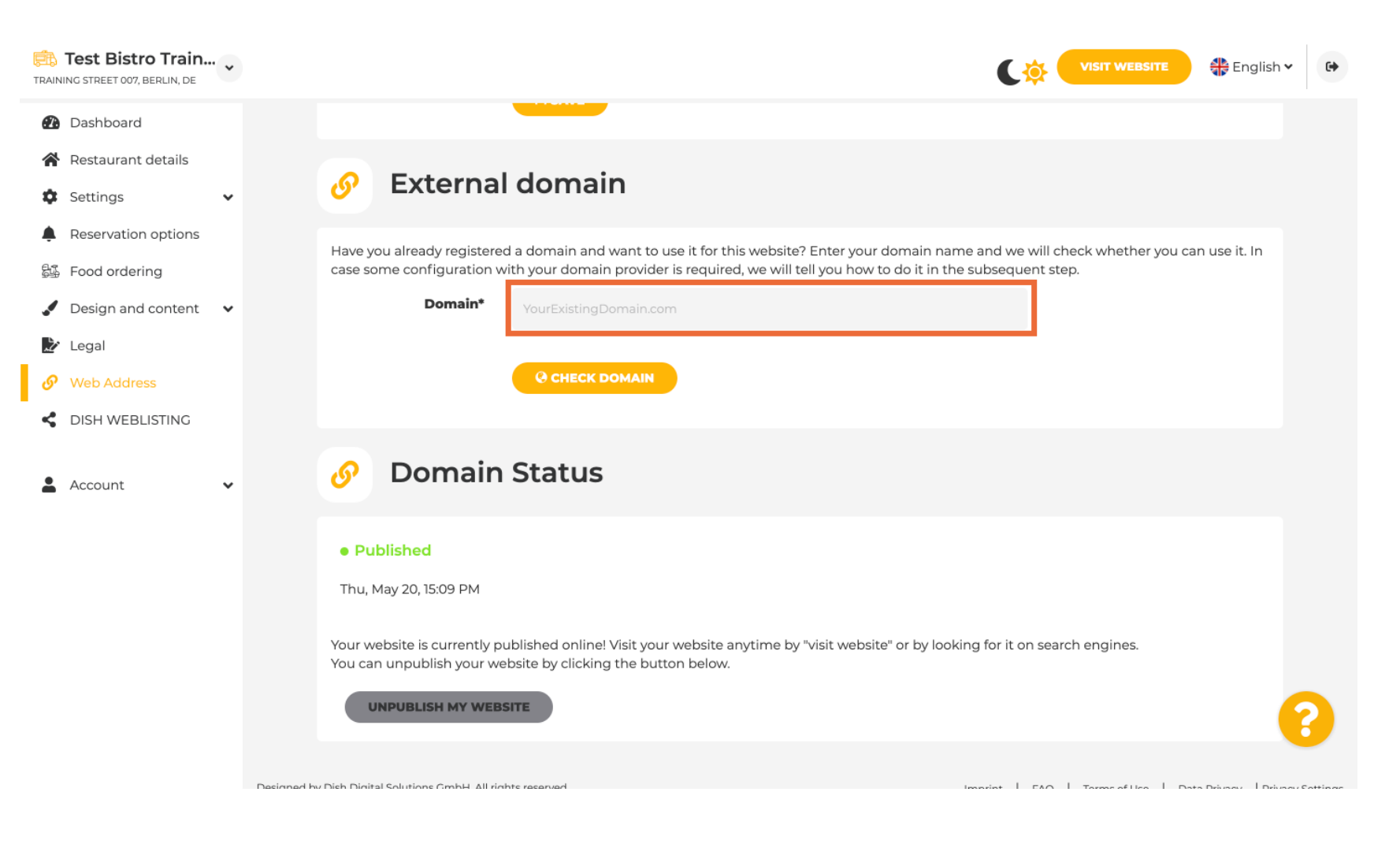

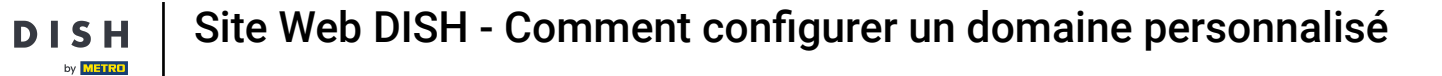

## Click on CHECK DOMAIN.

D

| Test Bistro Train  TRAINING STREET 007, BERLIN, DE                                                                                                    | VISIT WEBSITE 🕀 English 🗸                                                                                                    | ₽ |
|----------------------------------------------------------------------------------------------------|----------------------------------------------------------------------------------------------------|---|
| <ul> <li>Dashboard</li> <li>Restaurant details</li> <li>Settings </li> <li>Reservation options</li> <li>Food ordering</li> <li>Design and content </li> <li>Legal</li> </ul> | Web address   test-bistro-training-bar   test-bistro-training-bar.eatbu.com   test-bistro-training-bar.eatbu.com   This is your current web address.   metro.biz   metro.rest                                                                                                    |   |
| <ul> <li>Web Address</li> <li>DISH WEBLISTING</li> </ul>                                                                                                    | Sector External domain                                                                                                    |   |
| 🛓 Account 🗸 🗸                                                                                                    | Have you already registered a domain and want to use it for this website? Enter your domain name and we will check whether you can use it. In case some configuration with your domain provider is required, we will tell you how to do it in the subsequent step.  Domain* testbistrotraningbar.com CCHECK DOMAIN |   |
|                                                                                                    | Omain Status                                                                                                    |   |

Here you can see whether the domain is active et who the owner is et where it's registered.

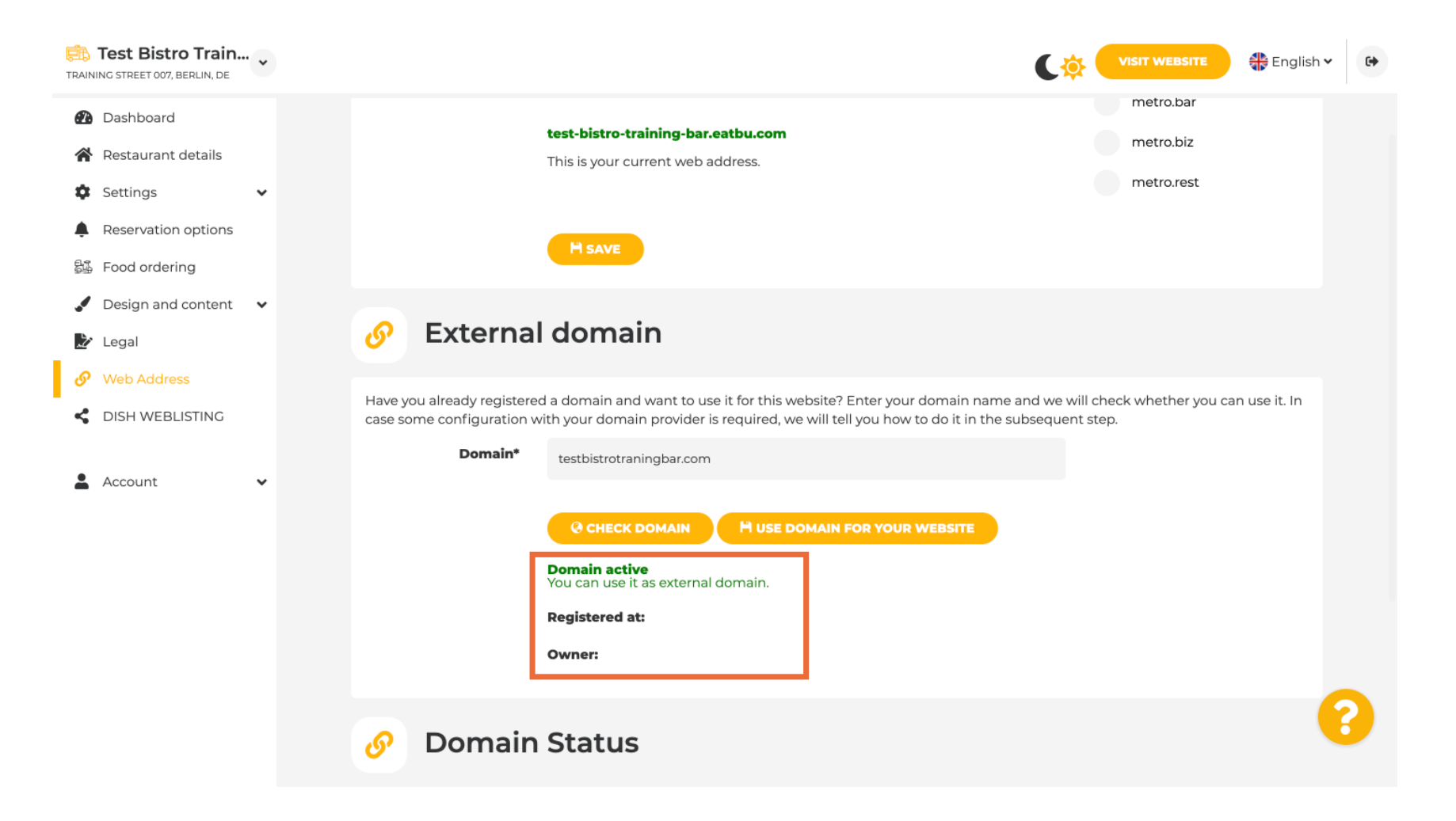

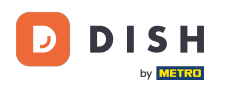

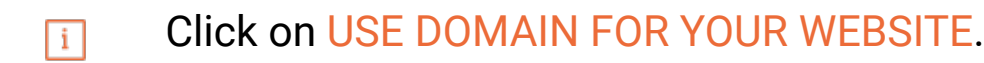

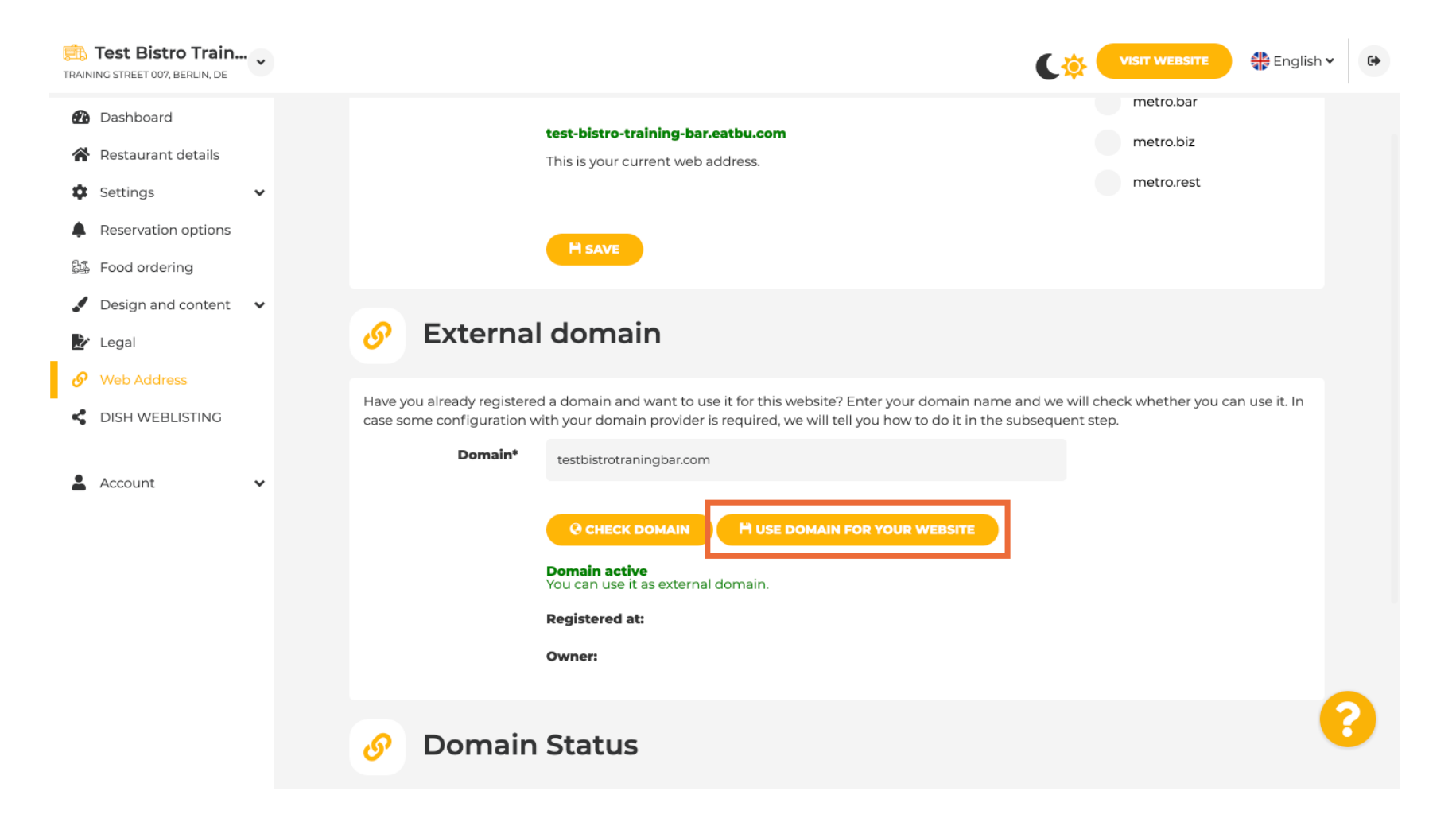

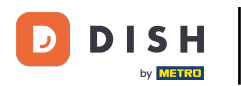

### Now you can configure the settings for your external domain.

| Test Bistro Trai                | i <b>n</b> ~ | VISIT WEBSITE English ~                                                                                                    | • |  |
|---------------------------------|--------------|----------------------------------------------------------------------------------------------------|---|--|
| 🕐 Dashboard                     |              | External domain                                                                                                    |   |  |
| 倄 Restaurant details            |              |                                                                                                    |   |  |
| Settings     Deconvotion option | •            | Have you already registered a domain and want to use it for this website? Enter your domain name and we will check whether you can use it. In case some configuration with your domain provider is required, we will tell you how to do it in the subsequent step.                                                                                                    |   |  |
| Food ordering                   | 15           | Domain* testbistrotrainingbar.com                                                                                                    |   |  |
| 🖌 Design and conter             | nt 🗸         | <b>configuration</b><br>The DNS settings of this                                                                                                    |   |  |
| 🎽 Legal                         |              | * CANCEL DOMAIN CONFIGURATION                                                                                                    |   |  |
| 🔗 Web Address                   |              | instructions.                                                                                                    |   |  |
| CISH WEBLISTING                 |              |                                                                                                    |   |  |
|                                 |              | How to configure the DNS settings of testbistrotrainingbar.com                                                                                                    |   |  |
| Account                         | ~            | 1 Login to your domain providers' administration interface using your credentials.                                                                                                    |   |  |
|                                 |              | 2 Open the domain configuration section and see configuration for domain <b>testbistrotrainingbar.com</b> .                                                                                                    |   |  |
|                                 |              | 3 Open DNS settings for domain <b>testbistrotrainingbar.com</b> .                                                                                                    |   |  |
|                                 |              | 4 Enter a new DNS entry or modify an existing one. You can either use a <b>CNAME</b> or an <b>A</b> record on your domain, either on the domain itself, on its www subdomain or on both. • For <b>CNAME</b> record: Enter the target address " <b>website.dish.co</b> ." • For <b>A</b> record: use the IP address of <b>website.dish.co</b> ." <b>34.89.135.24</b> For further details please check your domain provider. |   |  |
|                                 |              | 5 It can take up to several hours until the changes become active. We will notify you by email once your website is available at <b>testbistrotrainingbar.com</b> .                                                                                                    |   |  |
|                                 |              | 6 For further explanations about specific terms, click here (glossary)                                                                                                    | 9 |  |
|                                 |              | 7 Please note: When you use an A Record for your custom domain, please make sure that there is no AAAA record set. If there is an existin                                                                                                    |   |  |

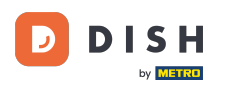

i

Here you see the further steps which you have to complete in the setup screen of your own domain provider.

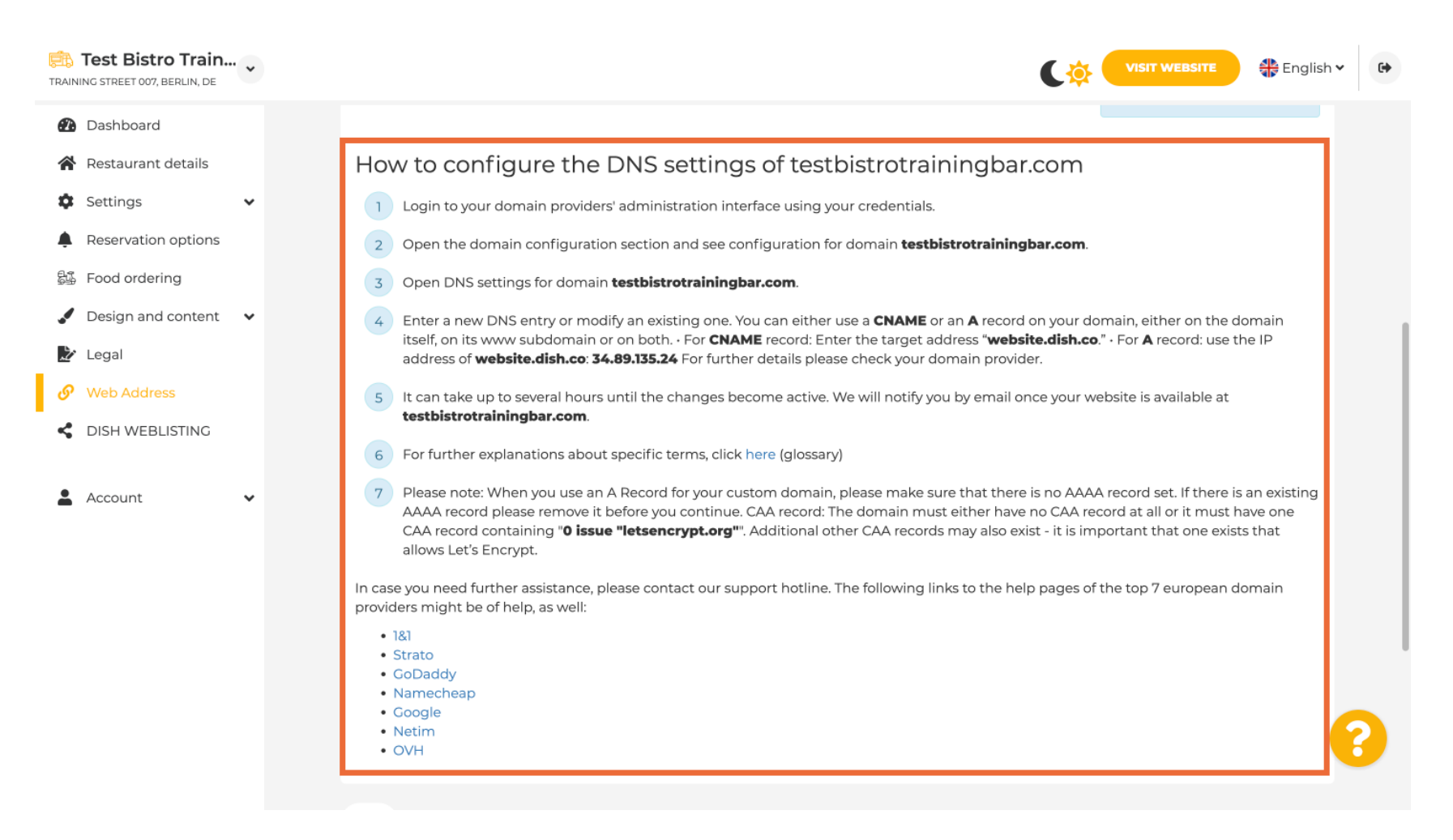

i

DISH

# Some of the most popular domain providers are shown here, click on your domain provider for further information. Note: you could also have a different domain provider.

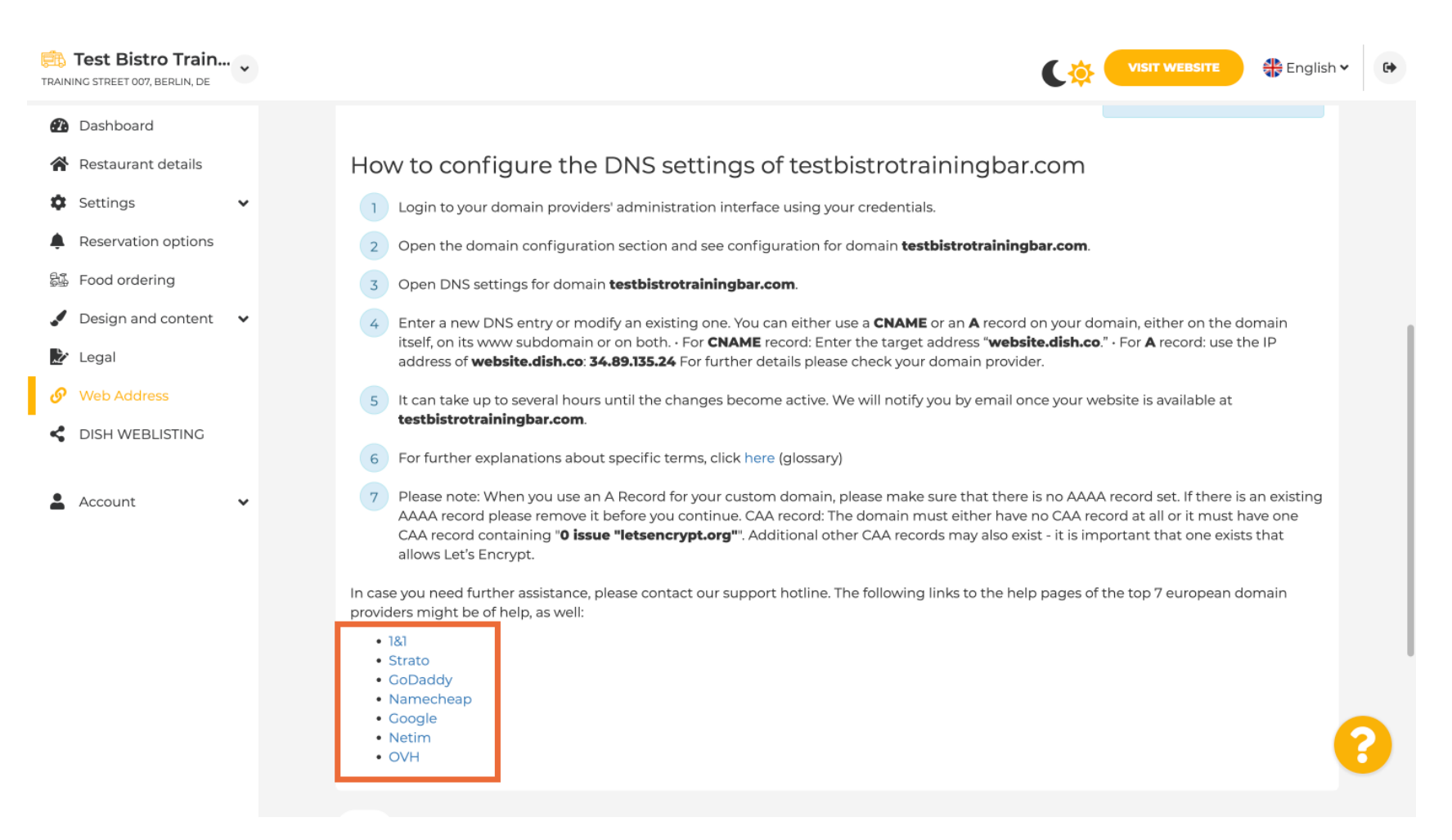

by METRO

#### Under Domain Status, you can always check if the DISH website is published. That's it, you're done.

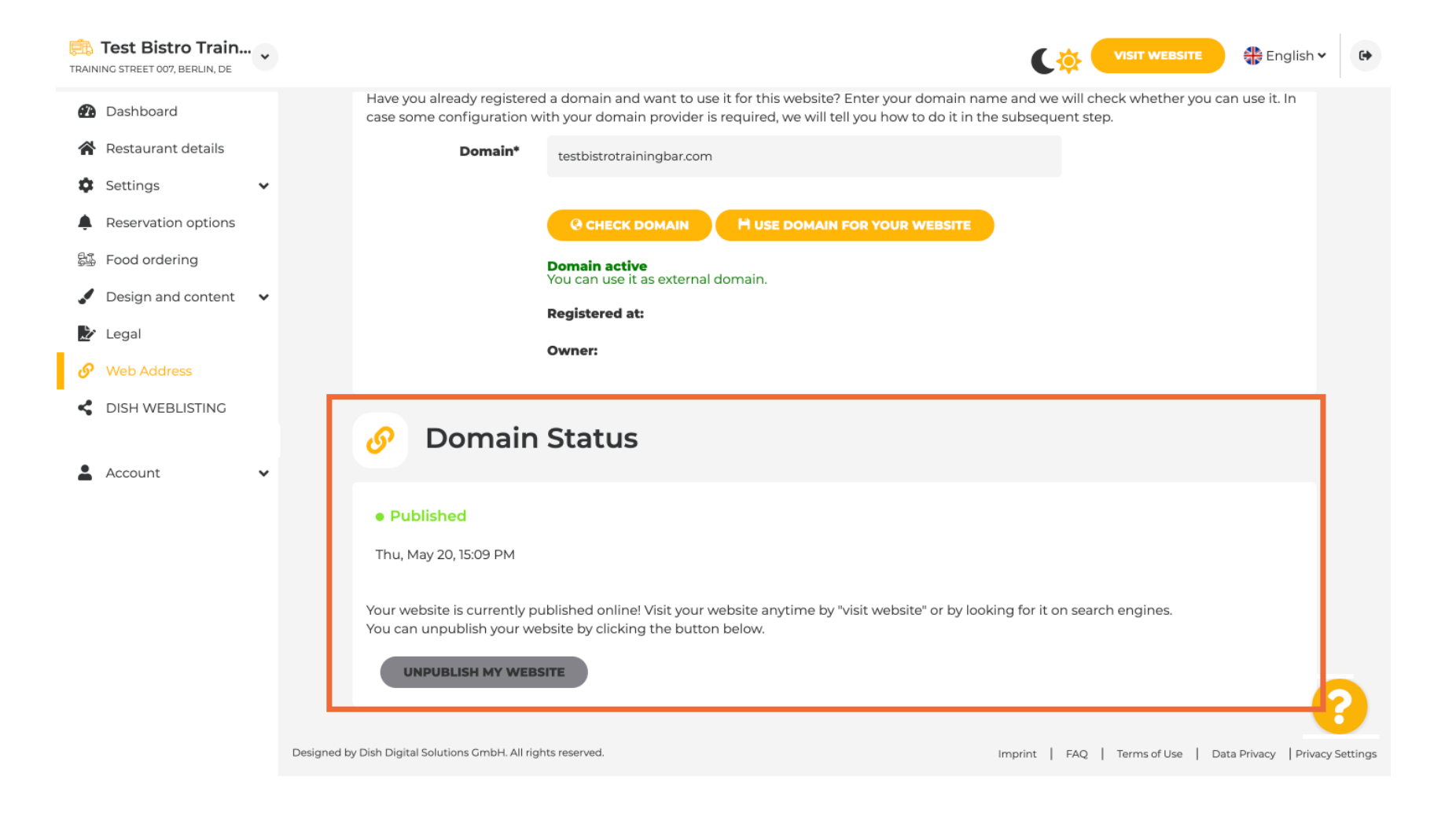

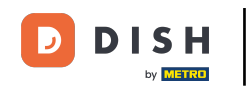

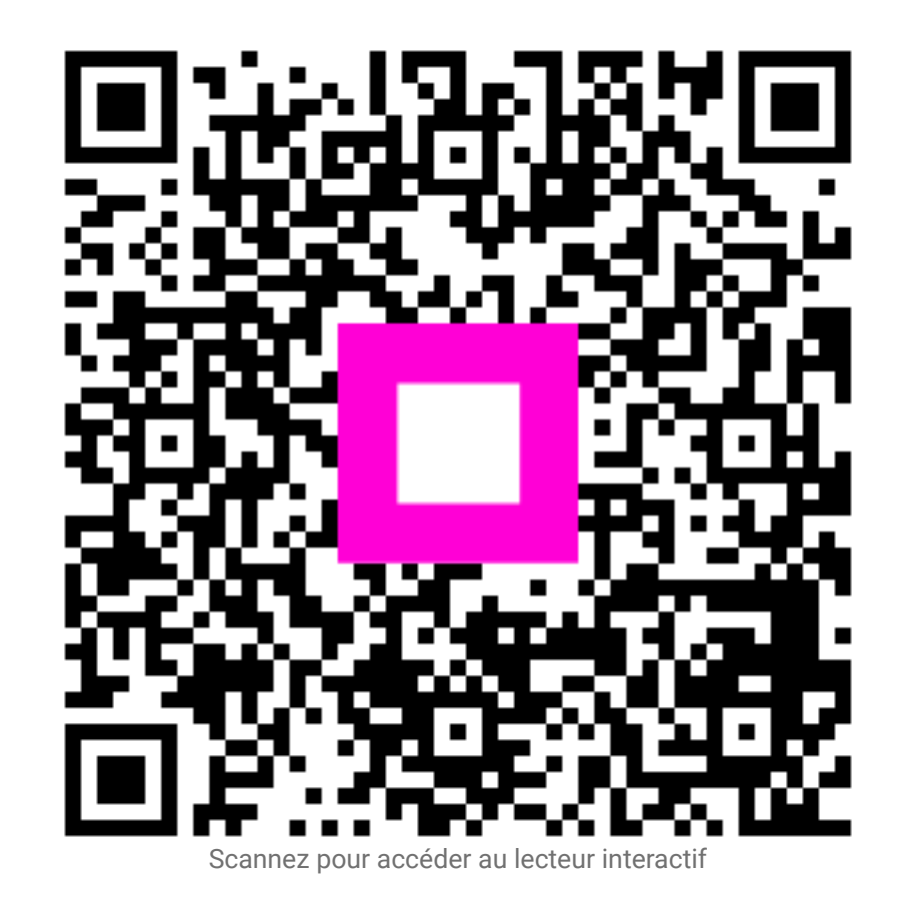